## วิธีการใช้งานระบบให้บริการ E-Services การเข้าสู่หน้าเว็บไซต์ E-Services

## ๑. เปิดโปรแกรม Browser

๒. พิมพ์ ชื่อหน่วยงาน หรือ URL ของเว็บไซต์หน่วยงาน <u>https://www.tambonphothong.go.th/index.php</u> และ คลิ๊ก Enter จะปรากฏหน้าหลักของเว็บไซต์

๓. สังเกตุ Banner บริการประชาชนออนไลน์ E-Service จะอยู่บริเวณด้านขวามือบนหน้าหลักเว็บไซต์ ติดต่อสอบถาม ของหน้า Home Page ของเว็บไซต์ (ตามภาพ) URL : <u>https://www.tambonphothong.go.th/eservice.php</u>

๔. คลิกที่ Banner E-Service จะเข้าสู่หน้า E-Service

๕. และเลือกคำร้องตามหัวข้อที่ต้องการเลือก หรือ สามารถเลื่อนลงด้านล่าง เพื่อเลือกหัวข้อที่ต้องการได้ เลย ตาม
ตัวอย่าง ดังนี้

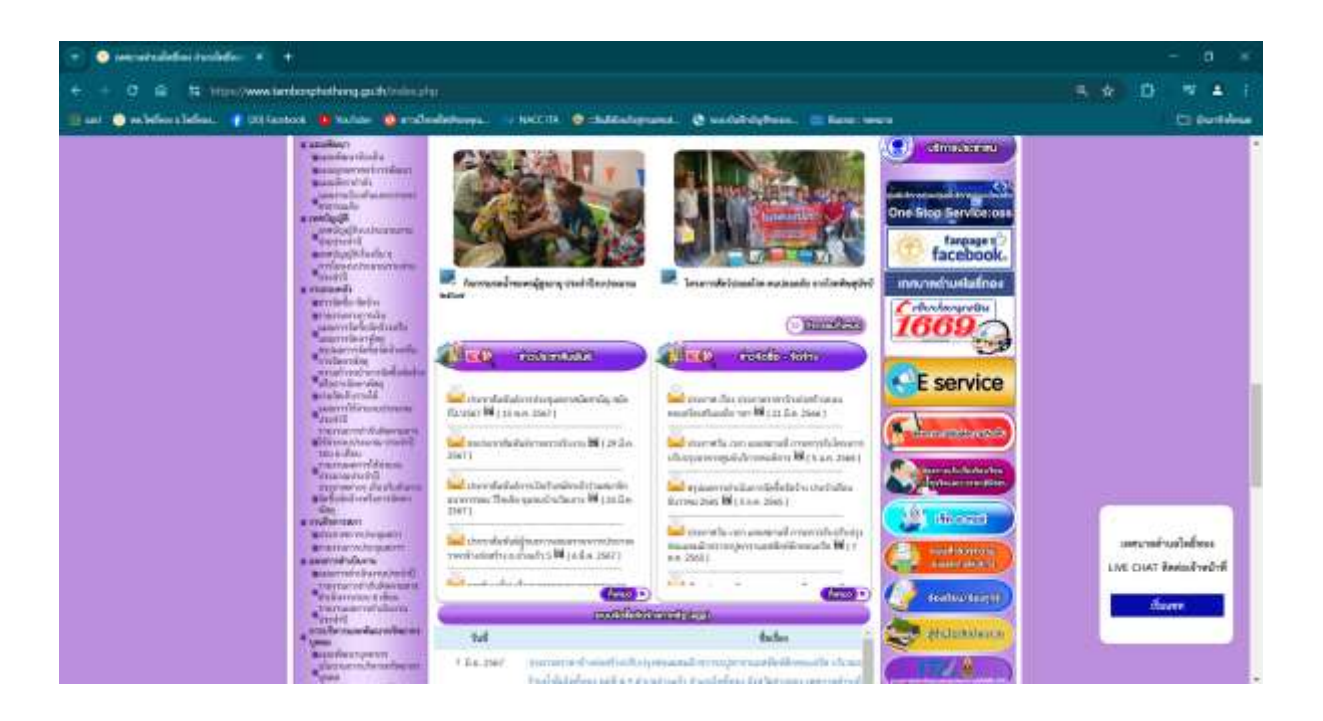

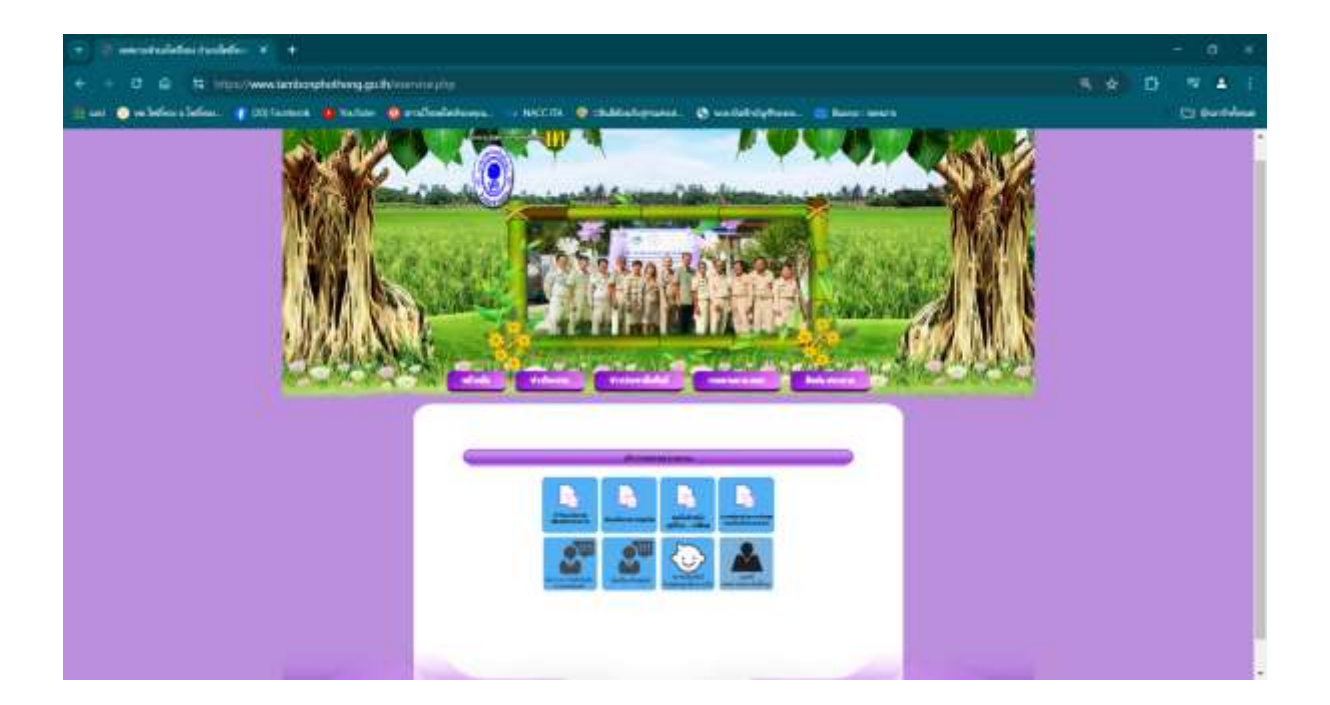

| 🔹 🗟 secultulefai todefa 🔺 🕇                                                                                                    |                                                 | - 0 *       |
|----------------------------------------------------------------------------------------------------|-------------------------------------------------|-------------|
| e + 0 @ 15 transformationshifting publication take                                                                                                    |                                                 |             |
| 📺 unt 🖕 en befens befens. 🧃 (20) fanttens. 🍓 Barlam 🖄 anstanderbergen. 🗤 1940                                                                                                    | 18 geschäuterund. 😸 unterstehterun. 🖂 fanz mere | Co Continue |
| and a final field of the second second |                                                 |             |
|                                                                                                    |                                                 |             |